## Getting Started with SchoolPing

## Download SchoolPing

Your username and password will be provided to you by your child's school, or provided to you in the form of an email. The app is available for Android and iPhone and can be downloaded by searching for SchoolPing in the Play Store or App Store. Once this has downloaded, choose the relevant School name from the list. If you would rather log in through the web, you can ask the school for the web address.

## Log in to SchoolPing

Type in your username and password and click on "Log in". You will then be taken through the set up steps. If you have been sent an email, you will be taken through these steps after clicking on "Start using SchoolPing"

After setting your password you will be asked to enter your e-mail address. Keep in mind that your email address can only be used to verify one account.

| Jacqueline Conrad, let's set your p                                | assword!                                                        |                                                                            |                               |
|--------------------------------------------------------------------|-----------------------------------------------------------------|----------------------------------------------------------------------------|-------------------------------|
| e recommend that you choose a stron<br>is not used for other accou | SchoolPi                                                        | ng                                                                         |                               |
| assword                                                            | Maria. Confirm vour email add                                   |                                                                            | _                             |
| onfirm Password                                                    | Please enter an email address which<br>event of a lost password | SchoolPing                                                                 |                               |
| SET PASSWORD                                                       | Email Address                                                   | Verification email sent                                                    |                               |
|                                                                    | SAVE                                                            | Check your email for the email address verificati<br>complete the process. | SchoolPing                    |
|                                                                    |                                                                 |                                                                            | Account Ready!                |
|                                                                    |                                                                 | CONTINUE                                                                   | School Buttery Primary School |
|                                                                    |                                                                 |                                                                            | Username mallcorn             |
|                                                                    |                                                                 |                                                                            | Select your platform below:   |
|                                                                    |                                                                 |                                                                            |                               |
|                                                                    |                                                                 |                                                                            | a the state                   |

## Verify your email address

The final step is to verify your email address. This can be done by clicking on the link which will be emailed to you. You will be asked to enter your password and then click "verify email".

| SchoolPing                                                                                                    |                                   |                                            |
|----------------------------------------------------------------------------------------------------|-----------------------------------|--------------------------------------------|
| Buttery Primary School                                                                                                    |                                   |                                            |
| Hello Paul,                                                                                                    |                                   |                                            |
| Email Address Verification                                                                                                    |                                   |                                            |
| A request has been received to verify this em<br>you then please ignore this email. By verifying<br>used in the event of a lost password | 🚺 So                              | choolPing                                  |
|                                                                                                    | Verify e                          | email address                              |
| Verify Email Addre                                                                                                    | Please enter your pas<br>verifica | sword to complete the email ation process. |
| Message sent from Sch                                                                                                    |                                   |                                            |
|                                                                                                    | Password                          |                                            |
|                                                                                                    | VER                               | IFY EMAIL                                  |
|                                                                                                    |                                   |                                            |

We hope you enjoy using SchoolPing!